# **Installing Papercut Software**

- 1. Connect to ucsfWPA
- 2. Open **Computer** (located on Desktop or **Start** menu)
- 3. Copy and paste this in the address bar: \\mc.campus.net.ucsf.edu\PCClient\win
  - a. Use you SF###### account and password to connect

| ♥♥♥♥♥♥♥♥                                    |           |                                                              |                   | ✓ → Search Computer |                |
|---------------------------------------------|-----------|--------------------------------------------------------------|-------------------|---------------------|----------------|
| Organize 🔻 System p                         | roperties | Uninstall or change a program                                | Map network drive | Open Control Panel  | 11<br>11<br>11 |
| ☆ Favorites ■ Desktop 0 Downloads 0 Dropbox | 4 Hard    | Disk Drives (1)<br>T1106235W0C (C:)<br>519 GB free of 580 GB |                   |                     |                |

### 4. Double click to run client-local-install to run Papercut install software

| C V Vetwork       | mc.campus.net.ucsf.edu > | PCClient > win > | ✓ X Search w   | in     |
|-------------------|--------------------------|------------------|----------------|--------|
| Organize 🔻 🖬 Open | Burn New folder          |                  |                | :≡ ▼   |
| 🔆 Favorites       | Name                     | Date modified    | Туре           | Size   |
| Nesktop           | 🍌 Gadgets                | 8/19/2011 12:28  | PM File folder |        |
| 🗼 Downloads       | 鷆 lib                    | 10/2/2015 11:51  | AM File folder |        |
| 😌 Dropbox         | 퉬 Printer Drivers        | 10/12/2015 11:28 | File folder    |        |
| 📃 Recent Places   | 鷆 runtime                | 8/19/2011 12:28  | PM File folder |        |
|                   | 🔂 client-local-install   | 9/24/2015 11:11  | AM Application | 583 KB |
| En Libertine      |                          | 0.00157.004      |                | 4 1/0  |

### 5. Wait for Papercut to install and then login using campus\SF##### and password

| Windows Security                                                                    |  |  |  |  |
|-------------------------------------------------------------------------------------|--|--|--|--|
| Enter Network Password<br>Enter your password to connect to: mc.campus.net.ucsf.edu |  |  |  |  |
| Campus\SF#####<br>••••••<br>Domain: Campus<br>Remember my credentials               |  |  |  |  |
| 🔞 Logon failure: unknown user name or bad password.                                 |  |  |  |  |
| OK Cancel                                                                           |  |  |  |  |

### Installing the Zebra (B&W) Printer

- 1. Download latest driver for **Dell B5460dn Laser Printer** <u>http://goo.gl/r4WkR1</u>
- 2. Follow the onscreen guide to install the driver
- 3. Open **My Computer**
- 4. Copy and paste in the address bar: \\mc.campus.net.ucsf.edu
- 5. To install Zebra
  - a. Double click the file named Zebra

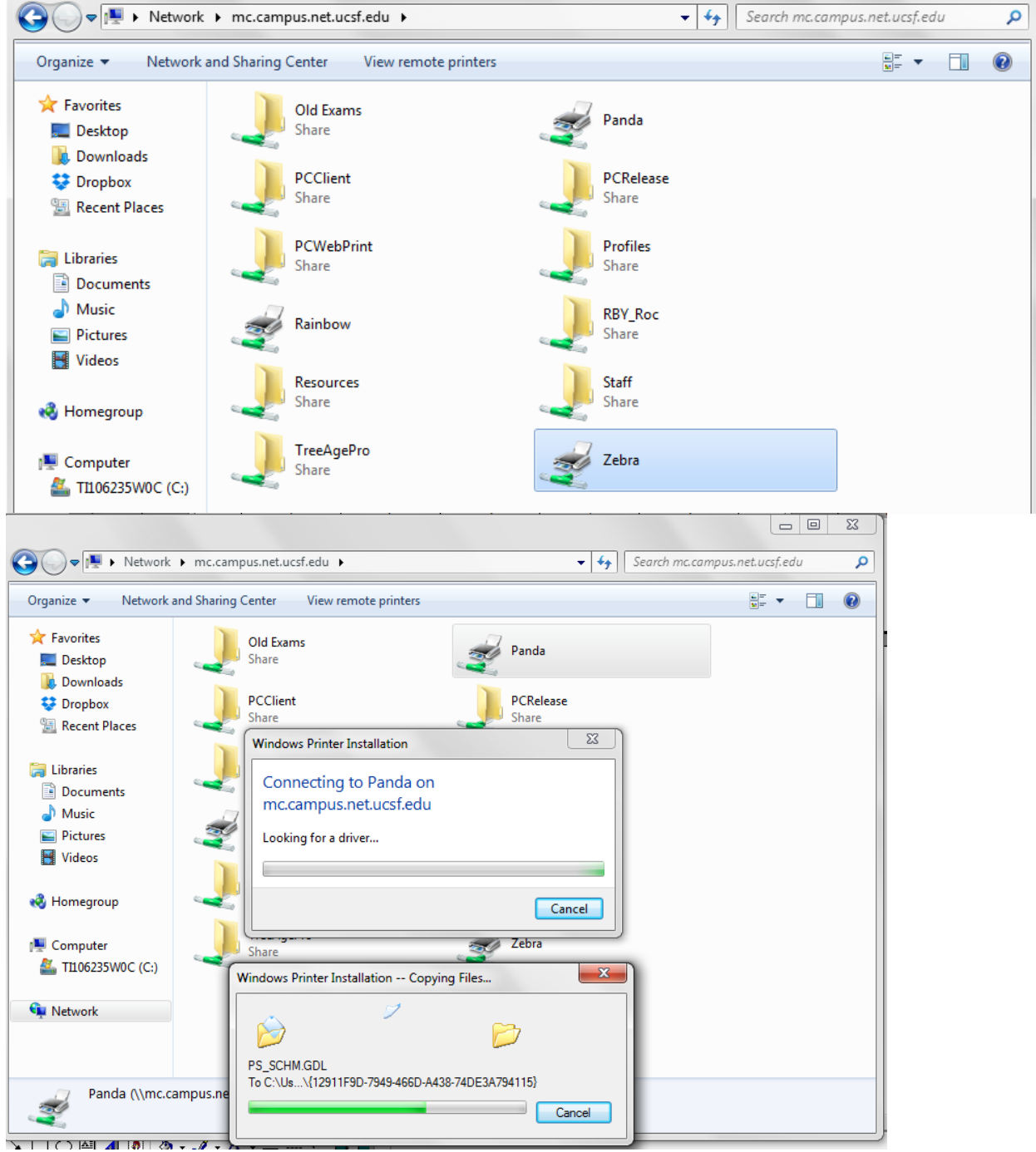

- a. Ensure installation by checking presence of Zebra in Devices and Printers in the Control Panel
- 6. Once finished, go to Control Panel

- 7. Double click Devices and Printers
- 8. Right click Zebra
  - a. Select Printer Properties
- 9. Go to Advanced tab
- 10. In Advanced tab select Driver
  - a. Ensure driver is selected for Dell B5460dn Laser Printer XL

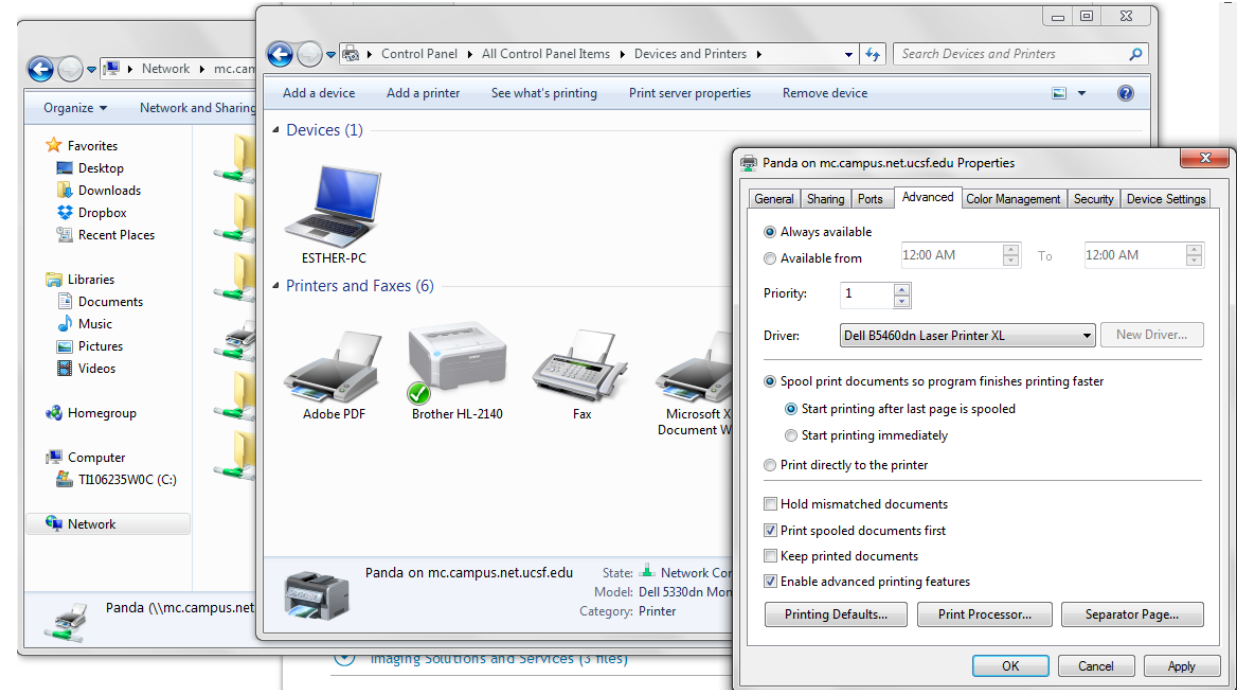

# 11. Select **OK** to finish

- a. Reboot may be necessary for some computers
- b. Printing will only work with Papercut installed and running

# Installing the Rainbow (Color) Printer

- 1. Download latest driver for **Dell 5130cdn Color Laser Printer** <u>http://goo.gl/vLdyKq</u>
- 2. Follow the onscreen guide to install the driver
- 3. Open My Computer
- 4. Copy and paste in the address bar: \\mc.campus.net.ucsf.edu\
- 5. To install Rainbow
  - a. Double click the file named Rainbow
  - b. Ensure installation by checking presence of **Rainbow** in **Devices and Printers** in the **Control Panel**
- 6. Setup complete
  - a. Reboot may be necessary for some computers
  - b. Printing will only work with Papercut installed and running